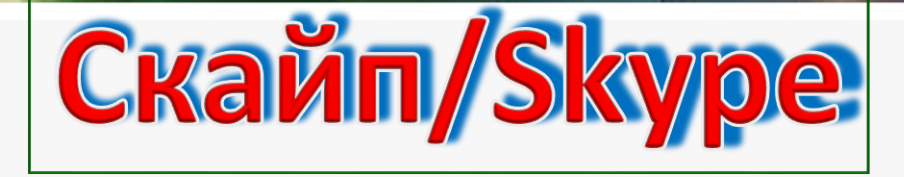

# Общаться по скайпу можно разными способами:

Переписка сообщениями. Такое общение происходит также, как в обычном ICQ (аська).

\*Живое общение через микрофон. В этом случае вы просто дозваниваетесь до своего собеседника и общаетесь, слыша его голос.

\*Общение посредством видеоконференции. Для такого способа связи вам понадобится веб-камера, микрофон и наушники (минус - ограничение в участниках общения). Отличие Скайпа от других программ (таких как ICQ, QIP или Jabber, состоит в том, что вы можете разговаривать в чате как с одним человеком, так и сразу с несколькими десятками людьми, тех, кого вы пригласите в свой чат). Программа работает на самых известных платформах: Windows, Linux, Mac OS X, Pocket PC.

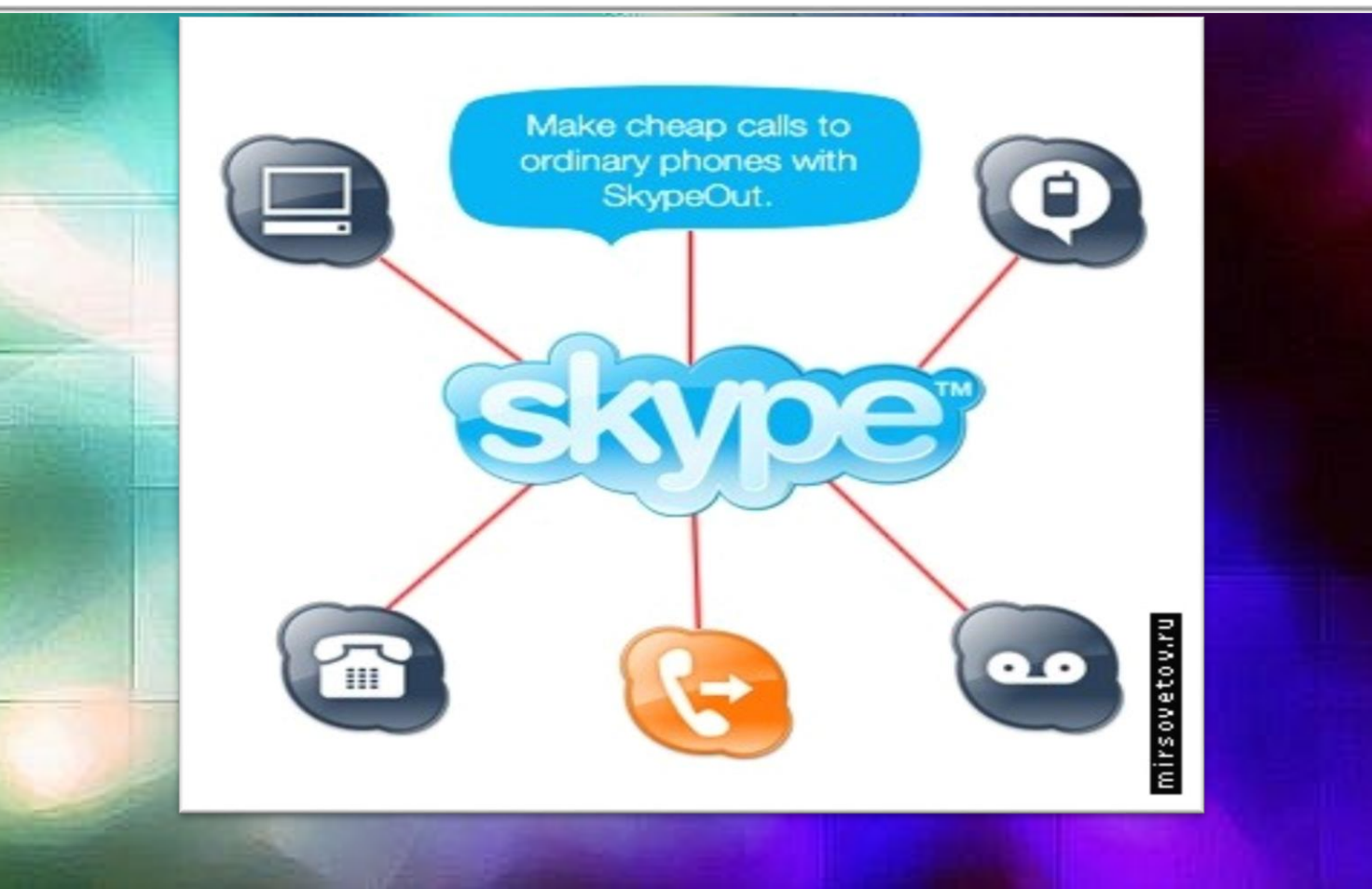

### Как установить Скайп?

# Запустить файл установки skypesetup.exe, далее выбираете ваш язык, ставите галочку

### «принимаете условия соглашения».

| Skype™- Установить                                                                       |                                                                                                    |
|------------------------------------------------------------------------------------------|----------------------------------------------------------------------------------------------------|
| Здравствуйте! Спасибо, что загрузили Skype                                               |                                                                                                    |
| Skype                                                                                    |                                                                                                    |
| 🕣 Выберите ваш язык: Русский 💽                                                           |                                                                                                    |
| Да, я прочитал и принимаю <u>ЛСКП</u><br>и <u>Утверждение о Конфиденциальности Skype</u> |                                                                                                    |
| Настройки Установить                                                                     | rsovetoviru<br>vsovetoviru                                                                                                    |
|                                                                                          | <ul> <li>Зкуре™-Установить</li> <li>Здравствуйте! Спасибо, что загрузили Skype</li> <li>Франкански Спасибо, что загрузили Skype</li> <li>Франкански Спасибо, что загрузили Skype</li> <li>Выберите ваш язык: Русский</li> <li>Выберите ваш язык: Русский</li> <li>Да, я прочитал и принимаю <u>ПСКП</u><br/>и Утверждение о Конфиденциальности Skype</li> </ul> |

Находясь, в том же окне щелкните на кнопке «Настройки», здесь вы можете посмотреть директорию, в которую будет устанавливаться программа, и запускать ли программу при каждом запуске операционной системы (т.е. выполнять автозагрузку или нет).

| 05 | куре™-Установить                                              | _0             |
|----|---------------------------------------------------------------|----------------|
|    | Настройки                                                     |                |
|    | Выберите, куда следует установить Skype:                      |                |
|    | C:\Program Files\Skype\ O63op                                 |                |
|    | Требуется как минимум 55 Мб свободного дискового пространства | 10             |
|    | Создать значок на Рабочем столе                               |                |
| 11 | 🔽 Загрузить Skype после установки                             |                |
|    | 🔲 Запускать Skype когда запускается Windows                   |                |
|    | 🔽 Установить Skype Extras Manager                             |                |
|    | 🔽 Установить надстройку Skype для Internet Explorer           |                |
|    | Да, я прочитал и принимаю ЛСКП                                |                |
|    | и <u>Утверждение о Конфиденциальности Skype</u>               |                |
|    | Назад Уст                                                     | ановить Отмена |

Далее, щелкнув на кнопке «Установить», выбираете – устанавливать или не устанавливать панели инструментов Google (для поиска информации).

- 🗆 X

ovetov.ru

Отмена

| экуре - Установит | Skype" | м - Ус | танов | вить |
|-------------------|--------|--------|-------|------|
|-------------------|--------|--------|-------|------|

Бесплатно! Панель инструментов Google для Internet Explorer

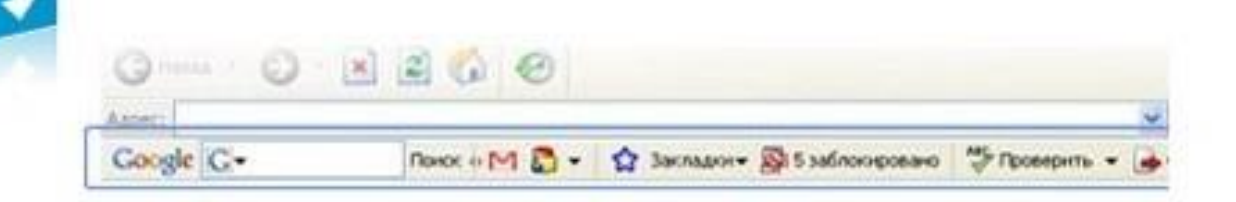

Панель инструментов Google делает веб-поиск удобнее:

- Мгновенные подсказки при вводе слов в поисковую строку.
- Закладки, которые можно использовать с любого компьютера
- Прими участие в беседах с помощью кнопки Skypecasts

#### 🔲 Установить бесплатно Панель инструментов Google

Удалить это приложение можно в любое время

Устанавливая Панель инструментов Google, вы соглашаетесь с её условиями использования и положением конфиденциальности и безопасности

Дальше >

И по нажатия кнопки «Дальше» идет установка программы.

Можно пользоваться двумя и больше учетными записями Скайп на одном компьютере (изменить логин нельзя, можно только повторить процедуру регистрации и завести другую учетную запись (логин) - для этого проще всего выйти из запущенного Скайп через панель инструментов (выбрать наверху Skype => Выход); перед Вами будет незапущенная программа Скайп, и под строкой для введения логина - "У тебя нет логина?"; после клика по ссылке появится панель, где можно зарегистрировать нового пользователя; если Вы забыли свой логин, то вспомните, кому Вы могли его дать, чтобы Вам напомнили. Сам логин - пароль Вам напомнят по электронной почте, если Вы укажите e-mail, с которым проходили регистрацию логина).

# 2 и больше скайпов на одном компьютере

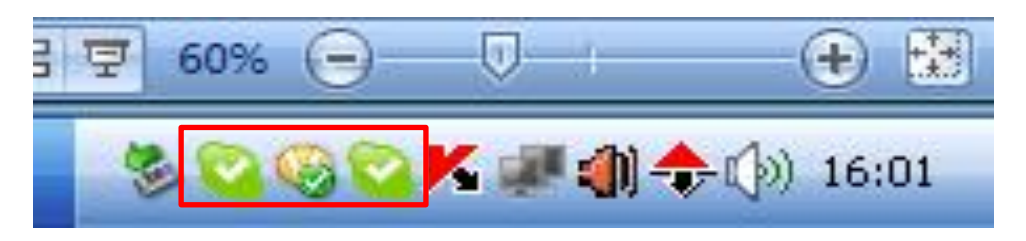

- Мой компьютер диск С Program Files папка Skype - Phone – на Skype.exe щелкаем правой мыши – создать ярлык для Skype.exe.
- 2. Свойство ярлыка в окошке «Объект» после пробела пишем ключ / secondary
- 3. Применить ОК.

Это позволяет на одном компьютере одновременно находится под разными логинами-скайпа.

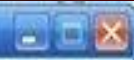

#### Привет и добро пожаловать в Skype!

Подожди минутку, пока выполняется настройка...

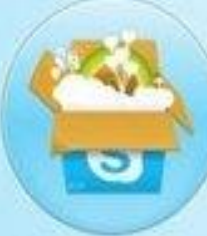

Что нового в Skype?

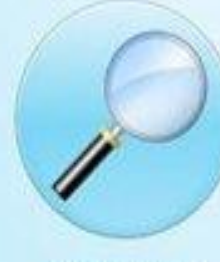

Поиск друзей

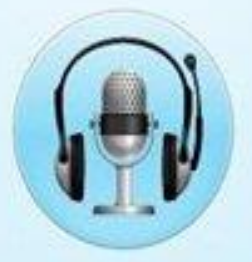

Проверь звук

Или начни прямо сейчас...

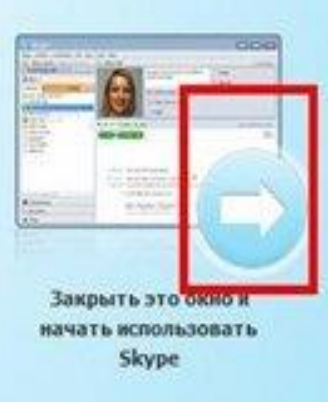

сазывать это онно каждый раз при запуске Skupe

В этом шаге уберите галочку - Показывать это окно каждый раз при запуске Skype, затем нажмите на стрелку в правой части экрана.

#### S Skype

Skype Инструменты Помощь

## Регистрация

Добро пожаловать в Skype

| У тебя нет | г логина?   |  |
|------------|-------------|--|
| Тароль     |             |  |
| Не вспомн  | ить пароль? |  |
|            | Вход        |  |

Чтобы зарегистрировать новый аккаунт нажмите - У тебя нет Логина?/You don't have Login?, если вы имеете уже логин то введите логин и пароль в соответствующее окно, при нажатии на - У тебя нет Логина?/You don't have Login? появится новое окно где нужно будет ввести соответствующие данные, далее следуйте инструкциям, после ввода всех необходимых данных установите галочки в необходимых пунктах. Далее нажимайте Bxod/Enter

#### Зарегистрировать нового пользователя

Bill Geits

bill-geits2009

Ты уже зарегистрирован в Skype? Вход

Полное имя

<sup>•</sup> Выбери логин для

\* Пароль

\* Повтори пароль

Пароль годится

\*\*\*\*\*\*\*\*\*\*\*

Пароли совпадают

 Да, я прочитал(-а) и принимаю Лицензи пользователя, Условия обслуживания S конфиденциальности Skype

Поля, отмеченные звездочкой, обязательны

С первой строкой все понятно. Вписываем имя. С паролем не все так просто. Skype не допустит пароль из одних цифр или одних букв. Нужно, чтобы было и то и другое. В то же время, пароль идентичный логину Скайп тоже не признает. Ждем надписи "Пароль годится". В следующей строке повторно вводим пароль. Ставим галочку напротив Лицензионного соглашения и жмем "Вперед".

Помощь

Отменить

Вперед »Ու

| S      |                                          |                                                                                                    |                                                                                                    |
|--------|------------------------------------------|----------------------------------------------------------------------------------------------------|----------------------------------------------------------------------------------------------------|
|        | * Эл. почта                              | bill-geits2009@yandex.ru<br><b>Действующий адрес эл. почты - это</b><br>единственный способ восстановить<br>Да, посылать мне новости и особые<br>предложения Skype | Здесь, для окончания<br>регистрации, нам<br>необходимо ввести<br>адрес электронной<br>почты. Лействующей |
|        | Страна/регион                            | Россия                                                                                                    | адрес эл. почты –<br>единственный способ                                                                 |
|        | Город                                    | 📝 Автом. авторизация при запуске Skype                                                                                                    | восстановить пароль.<br>Вписываем в верхнюю<br>строчку электронный<br>адрес, выбираем                    |
| (H333) | <ul> <li>Поля, отмеченные звя</li> </ul> | ездочкой, обязательны                                                                                                    | страну и город,<br>нажимаем кнопку<br>Авторизация.                                                       |
| « hasa |                                          | Авторизация                                                                                                    |                                                                                                    |

 $\Sigma\Sigma$ 

# Как добавить контактные данные других пользователей

| Skype™ [5] - hunch-smoke                     |             |
|----------------------------------------------|-------------|
| Skype Контакты Разговоры Звонки Вид Ин       | струменты Г |
| 😜 - Сергей Роботенко Херсон DIPLO            |             |
| Hundh-Xepcon                                 |             |
| Arrense :                                    | настройки 🔹 |
| Звоните на нобильные и стационарные телефонь | · no overe  |
| 🛃 Добавить 🍸 Тонск                           |             |
| Контакты Разговоры                           | 5 новых     |
| 😪 ~Kb Alex-Friend1 Anexc                     | ~           |
| 🔞 ~Kb Vovka 1993 Boska Шведа                 |             |
| San Artoxz Piro caua                         |             |
| 😡 «Кр Ябеда:) Виктор                         |             |
| Calnetwork Let The Good Times Roll.          |             |
| 😋 M+D -:brat:- Bacs                          |             |
| S M&D -Imaks30- Makowi                       |             |
| S MOD DefenderMIC112 Apren                   |             |
| 🔯 MtD upiter61 AwaTonvañ                     |             |
| 😋 M&D xxJEKAxx Esrewsi                       |             |
| 🔞 MeD Лежа Oner                              | Test.       |
| 14 203 889 nonstosartenek a cetw             | IM          |
| 🔁 Набрать номер                              |             |
| Q Справочник                                 |             |
| 💼 Магазин                                    |             |

Далее нажимайте Новый контакт/New contact Чтобы добавить пользователя в список контактов нажмите Добавить/Add

P - D X

#### Телефоны и SMS

Из Skype можно звонить на стационарные и мобильные телефоны.

### Поиск контакта

| T Shune                                                        |      |
|----------------------------------------------------------------|------|
| N SKYPC                                                        | 1414 |
| арес эл. почты и нажии 'Поиос'                                 | ,    |
| Поиск                                                          |      |
| обавить контакты из MySpace19. Введи их имена и нажни "Найти". |      |
|                                                                |      |
|                                                                |      |
|                                                                |      |
|                                                                |      |
|                                                                |      |
|                                                                |      |
|                                                                |      |
|                                                                |      |
| елать                                                          |      |
|                                                                |      |
| ателей из записных книжек твоих почтовых приложений            |      |
| V HALLATE MORE SARATE OF Shine                                 |      |
| t ugan p notopopologi protopologi                              |      |
| A uque i proposo por orabe                                     |      |
| A HEARLE HOURSDEELECK SKYPE                                    |      |
| елать<br>р в списке контактов.                                 |      |

В появившемся окне введите ник или любые другие данные пользователя которого хотите найти, и нажмите Поиск/Search

#### Skype<sup>™</sup> - Добавить контакт

## Добавление найденного контакта

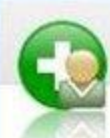

Добавить контакт

#### Добавить контакт Skype

Найди людей, которые пользуются Skype, и добавь их в свой список контактов. Введи **логин**, **полное имя** или **адрес эл. почты** и нажми 'Поиск'.

hunch-smoke

Поиск

Ты также можешь добавить контакты из MySpaceIM. Введи их имена и нажми "Найти".

#### Выбери нужного пользователя и нажми «Добавить контакт»:

| Сейчас в Skype 76 человек  | 5 людей в MySpace |       |                         |        | _ |
|----------------------------|-------------------|-------|-------------------------|--------|---|
| Полное имя                 | Skype Логин       | Стр   | ана/регион              | Личные | - |
| Сергей Роботенко Херс      | hunch-smoke       | -     | Ukraine, Херсон         | 1      |   |
| Let us smoke !!!!          | advoda            |       |                         |        |   |
| Smokey                     | akumbolele        |       | Germany, Hamburg        |        |   |
| Marco Alba Curioso Mamba S | albasr 1          |       | Italy, treviso          |        |   |
| Anneli Smoke               | anneli.smoke      | THE . | United States           |        |   |
| Big Smoke                  | arsenalfan92      |       | Germany, München        |        |   |
| smoke                      | a.j.smoke         |       | Russia, Санкт Петербург |        |   |
| Smoke                      | aleksandr 3277    | -     | Russia, Mockea          |        |   |
| smoker amalie              | amalie311         |       | Belgium, balen          |        |   |
| sMoke!                     | anyb 1ss          |       |                         |        | - |

В появившемся окне выберите пользователя которого необходимо добавить в список контактов и нажмите Добавить контакт/Add contact затем Закрыть/Close

Добавить контакт

Закрыть

## Настройка оптимальной работы скайп

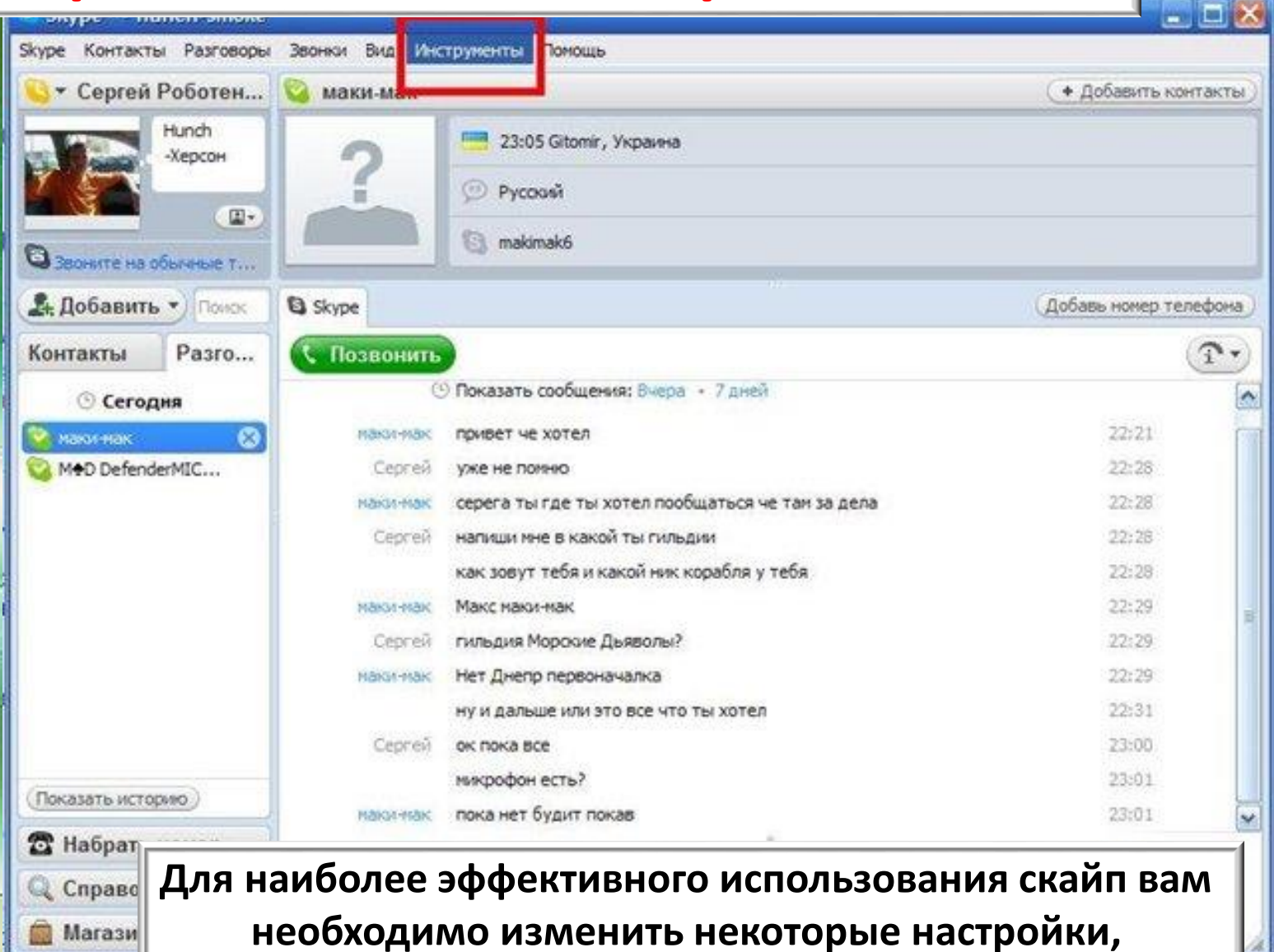

для этого нажмите Инструменты/Tools

# Процесс настройки

| Second second second second second second second second second second second second second second second second |                                                                                                    | ی کار ایک ا                                                                                                    |
|----------------------------------------------------------------------------------------------------|----------------------------------------------------------------------------------------------------|----------------------------------------------------------------------------------------------------|
| Звонки Вид Инст                                                                                                 | рументы Помощь<br>молнения Extras •<br>менить язык •<br>а<br>ссказать про Skype                                                                     | 🔶 Добавить контакты                                                                                                    |
| Skype                                                                                                    |                                                                                                    | (Добавь номер телефона                                                                                                    |
| Позвон                                                                                                    | алее нажмите Настрой                                                                                                    | ки/Preferences                                                                                                    |
| Maku-Mak                                                                                                    | привет че хотел                                                                                                    | 22:21 1                                                                                                    |
| Сергей                                                                                                    | уже не понню                                                                                                    | 22:28                                                                                                    |
| маки-мак.                                                                                                    | серега ты где ты хотел пообщаться че там за дела                                                                                                    | 22:28                                                                                                    |
| Сергей                                                                                                    | напиши ине в какой ты гильдии                                                                                                    | 22:28                                                                                                    |
|                                                                                                    | как зовут тебя и какой ник корабля у тебя                                                                                                    | 22:28                                                                                                    |
| наки-мак                                                                                                    | Макс маки-мак                                                                                                    | 22:29                                                                                                    |
| Сергей                                                                                                    | гильдия Морские Дьяволы?                                                                                                    | 22:29                                                                                                    |
| маки-мак                                                                                                    | Нет Днепр первоначалка                                                                                                    | 22:29                                                                                                    |
|                                                                                                    | ну и дальше или это все что ты хотел                                                                                                    | 22:31                                                                                                    |
| Серпей                                                                                                    | ок пока все                                                                                                    | 23:00                                                                                                    |
|                                                                                                    | микрофон есть?                                                                                                    | 23:01                                                                                                    |
| маки-мак                                                                                                    | пока нет будит покав                                                                                                    | 23:01                                                                                                    |
|                                                                                                    | 9 - Bonne Hill - Allen                                                                                                    |                                                                                                    |
|                                                                                                    | <ul> <li>С развить фаня С Дополнения</li> <li>Вледи сода текст сообщения для маки-мак</li> </ul>                                                    |                                                                                                    |
|                                                                                                    |                                                                                                    |                                                                                                    |
|                                                                                                    | Звонки Вид Инст<br>Макинма<br>Из<br>Ра<br>В Skype<br>С Позвон<br>С Позвон<br>Макинак<br>Сергей<br>Макинак<br>Сергей<br>Макинак<br>Сергей<br>Макинак | Звонки вид Инструменты Понощь<br>Дополнения Extras<br>Изменить язык<br>Расоказать про Skype<br>Настройки<br>пактако<br>Skype<br>СПОЗВОГ<br>Далее нажитие<br>пактако<br>привет че хотел<br>Сергей уже не понно<br>макитиях привет че хотел<br>Сергей уже не понно<br>макитиях серега ты где ты хотел пообщаться че так за дела<br>Сергей уже не понно<br>макитиях серега ты где ты хотел пообщаться че так за дела<br>Сергей нагидии мне в какой ты гильдии<br>как зовут тебя и какой ник корабля у тебя<br>макитиях<br>Сергей гильдия Морсоне Дьяволы?<br>макитиях<br>Нет Днепр первоначалка<br>ну и дальше или это все что ты хотел<br>Сергей ок пока все<br>микрофон есть?<br>пакитиях пока нет будит покав |

# Настройка звука для событий

| Общие настройки     | Выбрать звуки для событий                                                  | Выберите звуковой файл                              |
|---------------------|----------------------------------------------------------------------------|-----------------------------------------------------|
| 🔊 Настройка звука   | стук 🔝                                                                     | Мелодия звонка (современная)                        |
| Selver              | ошибка1 во время звонка     ошибка2 во воемя звонка     входящее сообщение | 💿 Прослушать звук                                   |
| Настройном видео    | входящее голосовое сооб                                                    | Отключить все звуки                                 |
| Безопасность        | отех в ходящий файл В ходящий часто с моей и                               | Вернуться к параметрам по умолчанию                 |
| Р Оповещения        | Мон звуки                                                                  | C Provence and the company                          |
| 3вонки              | В левой части экр                                                          | ана выберите раздел Звуки                           |
| <b>О Чаты и SMS</b> | справа в списке на<br>отключите/вк                                         | айдите входящее сообщени<br>лючите галочку напротив |
| Ф Дополнительно     |                                                                            | этого звука.                                        |
|                     |                                                                            |                                                     |
|                     |                                                                            | CONDRECTS OTMENENTS                                 |

| Real of                                                                                                    | Общие настройки   |                                                                                                    |
|----------------------------------------------------------------------------------------------------|-------------------|----------------------------------------------------------------------------------------------------|
|                                                                                                    | 🔊 Настройка звука | Микрофон         Realtek HD Audio Input         М           Громкость         Громкость         Громкость         Громкость |
|                                                                                                    | AN 38ynor         | взрешить автоматическую настройку микрофона                                                                                 |
|                                                                                                    | Настройки видео   | CROMKOCTE                                                                                                    |
|                                                                                                    | Безопасность      | Азгонатическая настройка динамиков                                                                                          |
|                                                                                                    | Оповещения        | Звонок Realtek HD Audio output                                                                                              |
|                                                                                                    | Звонки            | Ввонок через колонки ПК                                                                                                    |
|                                                                                                    | 💿 Чаты и SMS      | Открыть дополнительные настройка                                                                                            |
| Section of the section of the sectio | Дополнительно     | Сделать контрольный звонок в Skype                                                                                          |
|                                                                                                    |                   | Дополнительная информация о настройке аудиоаппаратуры                                                                       |

Выберите раздел Настройки ЗВУКа и в правой части уберите галочку напротив Разрешить автоматическую настройку микрофона и установите регулятор микрофона на максимальную чувствительность, при желании тоже самое можете сделать с настройкой динамиков, затем нажмите Сохранить Аналогично в разделе «Настройки видео» устанавливаете вашу веб-камеру, проведите тест веб-камеры (посмотрите, как работает ваша веб-камера), далее не забудьте сохранить настройки, нажмите клавишу «Сохранить»

| экуре ч настрояки                                                                                    |                                                                                                    |
|----------------------------------------------------------------------------------------------------|----------------------------------------------------------------------------------------------------|
| Основные                                                                                             | Настройки видео: настройка веб-камеры                                                                                                    |
| <ul> <li>Общие настройки</li> <li>Настройка звука</li> <li>Звуки</li> <li>Настройки видео</li> </ul> | <ul> <li>Включить Skype видео</li> <li>Автоматически начинать видеотрансляцию во врем</li> <li>Выбрать веб-камеру:</li> <li>Видеоустройство по умолчанию</li> <li>Настройки веб-камеры</li> </ul> |
| <ul> <li>Безопасность</li> <li>Оповещения</li> </ul>                                                 | Автонатически принимать видео Показывать мое видео<br>С от кого угодно С только людям из моей записной книжко                                                                                     |
| 🔇 Звонки                                                                                             | С ни от кого                                                                                                    |
| 🧿 Чаты и SMS                                                                                         |                                                                                                    |
| 🔅 Дополнительно                                                                                      | Аругне возножности<br>Я дополнительная информация о настройке веб-камер<br>Купить веб-камеру в интернет-иагазине Skype                                                                            |
|                                                                                                    | Сохранить Отненит                                                                                                    |

## Завершение настроек

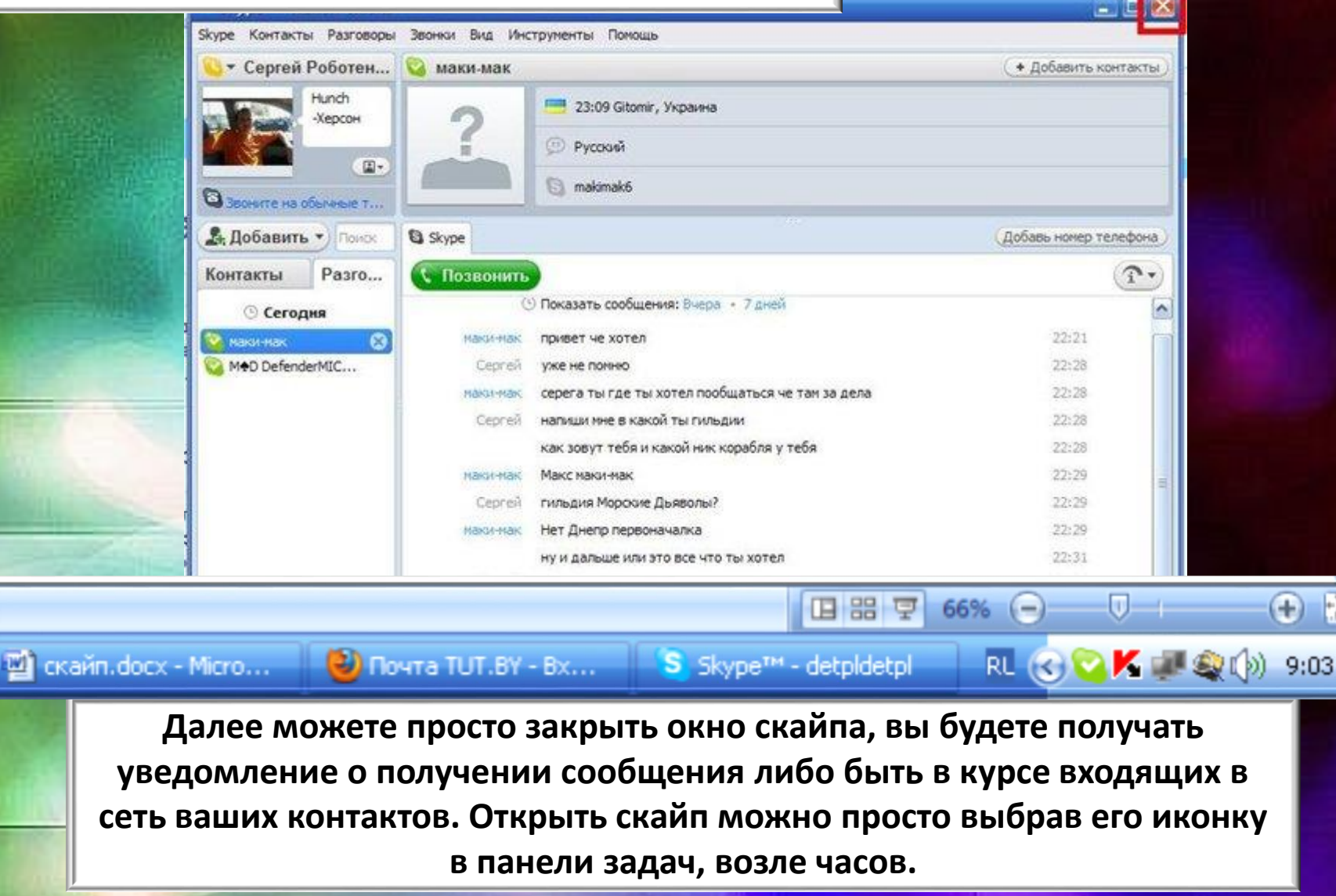

# Группой чат. Телеконференция

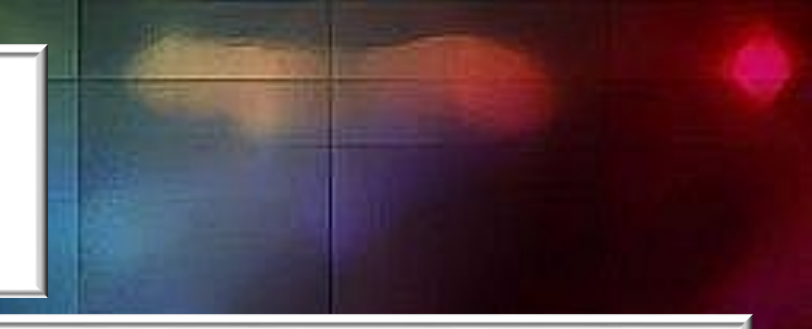

### В Skype можно организовать групповой чат.

- Выберите участников, которых вы хотите пригласить в чат, из вашей записной книжки, удерживая клавишу Shift и нажимая на каждый контакт.
- В верхнем окне программы отображаются все участники группового разговора. Для сохранения контактов группового чата нажимаем «Сохранить группу в списке контактов».
- Если вам нужно добавить новых участников в чат, просто нажмите кнопку "Добавить людей" в окне чата и выберите нужных пользователей.

#### Установка темы

Для отслеживания чатов, отмеченных закладками, и групповых чатов для сеанса чата можно установить тему. Для установки темы в меню «Чат» прописываете свою тему для чата. Выбранная вами тема будет видна всем участникам чата.

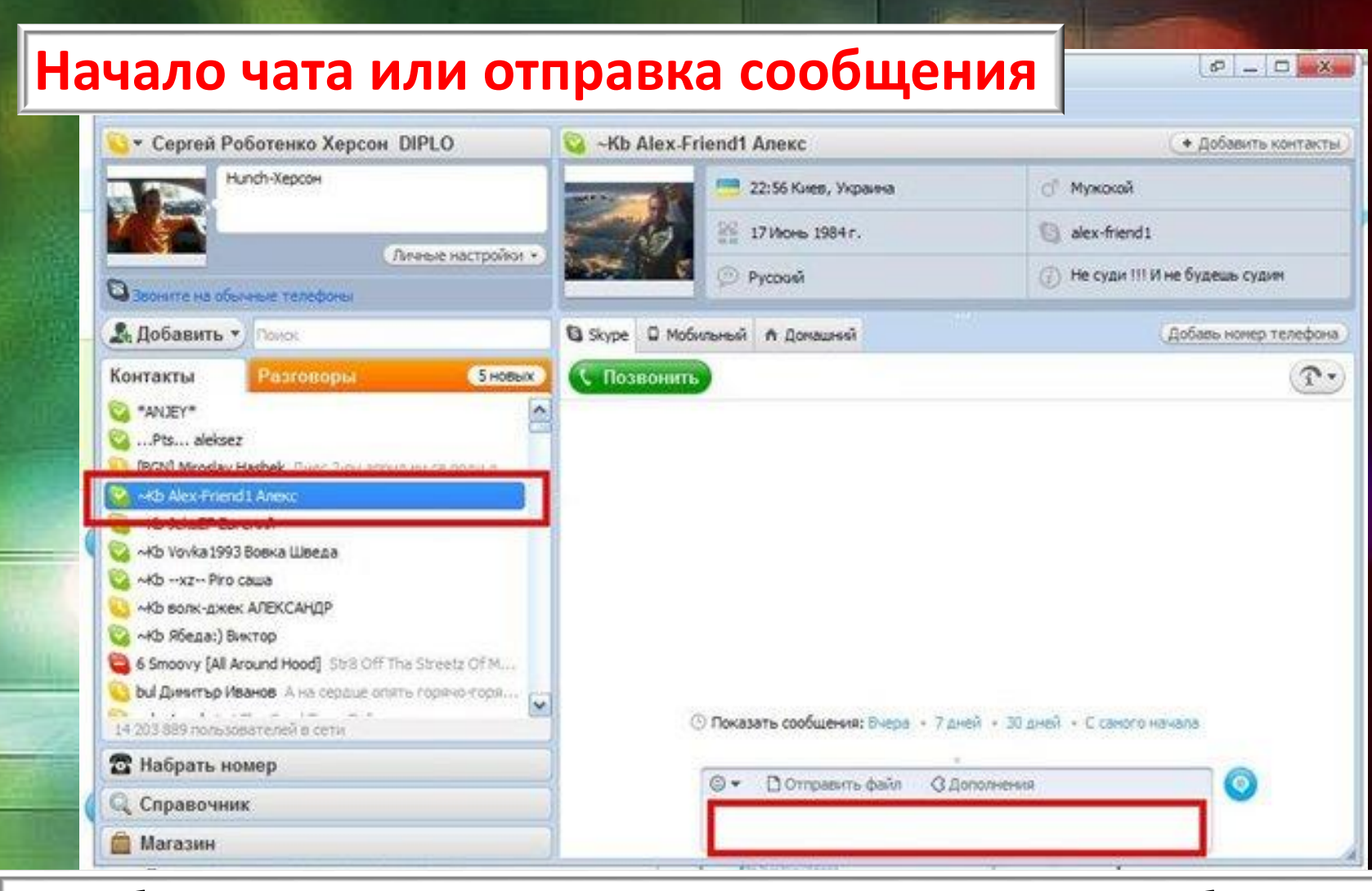

Чтобы написать пользователю, в списке контактов слева выберите пользователя, которому хотите написать, правой кнопкой мыши вызвать контекстное меню – выбрать строку «начать чат». В поле расположенном внизу окна введите текст который хотите отправить и нажмите Enter.

| skype™-detpldetpl                                      |                                                                                                  | e _ e <u>×</u> |  |  |
|--------------------------------------------------------|--------------------------------------------------------------------------------------------------|----------------|--|--|
| Skype Контакты Разговоры Звонки Вид Инструменты Помощь |                                                                                                  |                |  |  |
| © - detpl                                              | 🔞 Abrikosova, Галина, Echo / Sound Test Service 👜 🤇                                              | і) × Закрыть   |  |  |
| 🗟 Звоните на обычные телефоны                          | 😋 Abrikosova 🛛 😋 Echo / Sound Test Service 🛛 😪 Галин                                             | la             |  |  |
| 🚨 Все контакты 👻 🕒 Последние                           | 2 2 2                                                                                            |                |  |  |
| С. Поиск                                               |                                                                                                  |                |  |  |
| Abrikosova                                             |                                                                                                  | <u> </u>       |  |  |
| 👱 🍳 Echo / Sound Test Service                          | С Звонок группе Пидеозвонок (Добавить людей)                                                     |                |  |  |
| 🚄 🍳 Галина                                             |                                                                                                  |                |  |  |
| 😻 Alexander<br>Ая Пингвин!!!!                          |                                                                                                  |                |  |  |
| 🗑 🛞 Grazyna                                            |                                                                                                  |                |  |  |
| 🗶 🛞 Maks                                               |                                                                                                  |                |  |  |
| 🚄 🛞 Mirosława                                          |                                                                                                  |                |  |  |
| 👤 🛞 Natalya                                            |                                                                                                  |                |  |  |
| 😩 🛞 Лена                                               |                                                                                                  |                |  |  |
| 💽 🛞 Нина Болеславовна                                  |                                                                                                  |                |  |  |
| ? 🛞 татьяна                                            | <ul> <li>detpi добавил Аргікозома, Галина, Echo / Sound Test Service к<br/>этому чату</li> </ul> | 11:11          |  |  |
| ·                                                      | detpl Сообщение удалено.                                                                         | 11:29 並        |  |  |
| <b>Добавить контакт</b>                                | Сообщение удалено.                                                                               | 11:37 🏛        |  |  |
|                                                        | 🙂 🕶 🗅 Отправить файл 🔇 Дополнения 🕶 🗢 SMS для группы                                             |                |  |  |
| Набрать номер                                          | Введите текст сообщения здесь                                                                    |                |  |  |
| 19 297 450 пользователей в сети                        |                                                                                                  |                |  |  |
| 💀 ЛУСК 📲 Total Commander 7 🛛 👩 Microsoft PowerPoint 📱  | 1 скайп.docx - Micros 🛛 🕙 Функциональные в 💽 Skype™ - detpldetpl 🦳 RL                            | 🔣 😋 🚚 11:41    |  |  |

### Управление уведомлениями чата

Если вы не хотите получать уведомления о том, что происходит в чате, вы можете отключить все уведомления для данного сеанса.

На панели «Меню» выбираете Разговоры, щелкая правой кнопкой мыши. В выскакивающем контекстном меню выбираете «Настройка уведомления».

В котором прописаны варианты: 1. уведомлять меня; 2. не уведомлять меня; 3. уведомлять меня, только при наличии следующих слов. Прописываются слова (например, ваше имя) которые будут отображаться на панели задач. Данные настройки можно настроить как для конкретного контакта, так и для всей группы.

### Управление историей чата

Skype архивирует ваши чаты и сохраняет их на вашем компьютере, если вы активировали эту опцию. Архив чатов не хранится в сети Skype. Другими словами, никто никогда не увидит ваши чаты, кроме вас и того человека, с кем вы общались. Чаты архивируются для вашего удобства, чтобы вы легко могли отследить свои разговоры в чате в Skype. Этот архив – как папка "Исходящие" в ваших почтовых приложениях.

Чтобы просмотреть архивированный сеанс чата с определенным контактом, щелкните правой кнопкой мыши на выбранном контакте из вашей записной книжки. Выберите опцию **«Просмотреть старые сообщения»** (вчера, 7 дней и т.д.). На экране откроется окно браузера, и вы увидите предыдущие сеансы чата с выбранным контактом.

# Телефонные конференции

### В Skype можно организовать телеконференцию.

- Выберите участников, которых вы хотите пригласить в телеконференцию, из вашей записной книжки, удерживая клавишу Shift и нажимая на каждый контакт.
- В верхнем окне программы отобразятся все участники телеконференции. Для сохранения контактов телеконференции нажимаем «Сохранить группу в списке контактов».
- Если вам нужно добавить новых участников в телеконференции, просто нажмите кнопку "Добавить людей" в окне чата и выберите нужных пользователей.

!!!Помните, что только ведущий конференции, чата (человек, начавший конференцию, чат, создавший новую группу) может добавлять новых участников. Кроме того важно, чтобы у ведущего конференции было хорошее соединение с Интернетом. Если вы планируете организовать телефонную конференцию с участием большого числа абонентов, в качестве ведущего конференции вы должны выбрать человека с самым быстрым интернет-соединением.

Важно!!! Даже при отсутствии веб-камеры у участников телеконференции/голосовой связи есть возможность видеть рабочий стол определенного контакта. Причём как весь экран, так и определенное выбранное «окно».

Функция «Показать экран» доступна только при звонке.

1. В меню Звонки – Показать экран. !!! При чате (как групповом, так и индивидуальном) эта функция отсутствует.

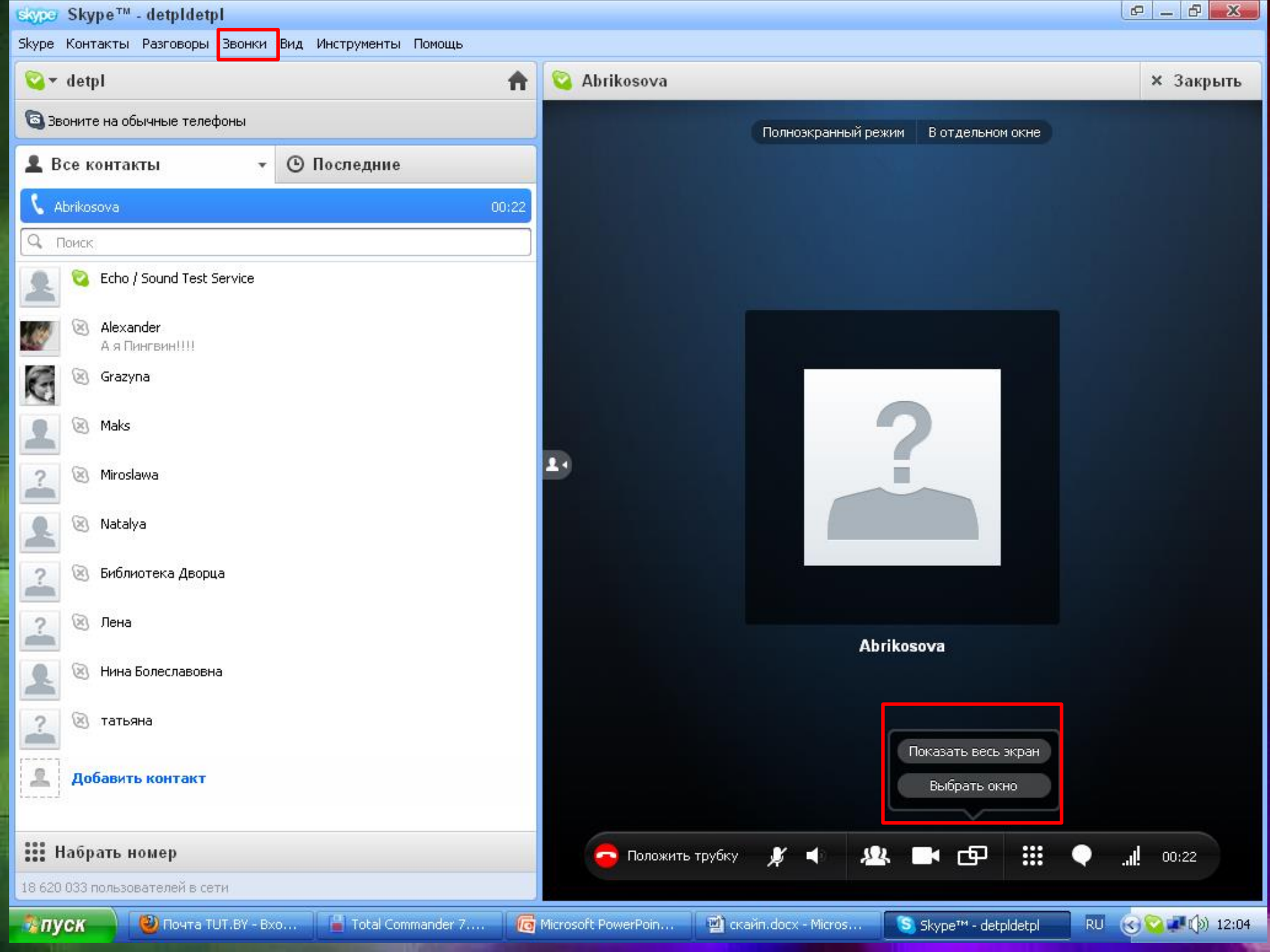

😫 Abrikosova

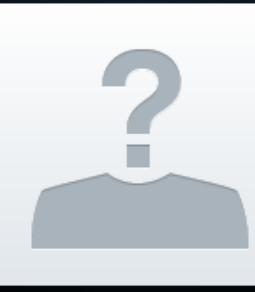

Abrikosova 4-1-5-1 - - 3- -5-1-4-1-3-1-2-1-1-1-0-1-1-1 ŵ ŵ σ, 32 Заметки к слайду

Слайд 30 из 34

🖧 пуск

"Тема Office" 🛛 🍼

русский

👩 Microsoft Pow...

🕙 Почта TUT.BY ... 📔 Total Comman...

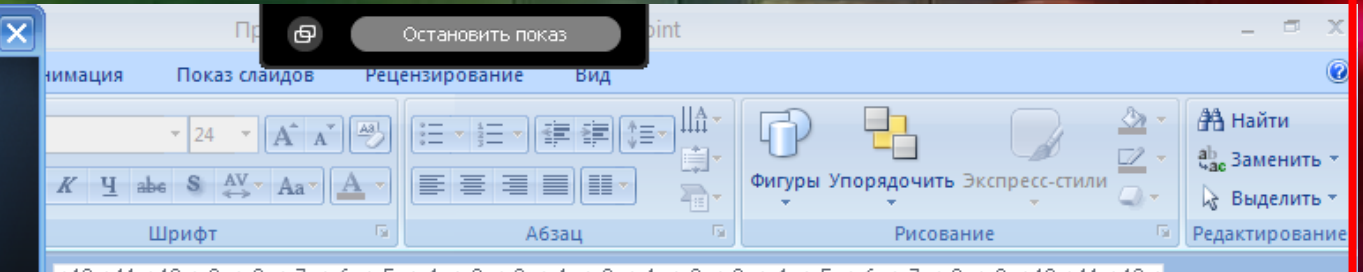

142+141+140+19+18+17+16+15+14+13+12+14+10+1+1+12+13+14+15+16+17+18+19+140+141+12+1

Чтобы отправить всем участникам чата, телеконференции файл с нужной информацией (документом, изображением), выполните следующие действия:

- Выделите группу (чата, телеконференции) или одного контакта из вашего списка контактов правой кнопкой мыши.
- В появившемся контекстном меню выбираем команду «Отправить файл» отправки. Откроется стандартное диалоговое окно системы Послать файл, в котором нужно указать файл для отправки.

 Нажмите кнопку ОК. Выбранный файл будет отправлен либо всем участникам чата, телеконференции либо одному из контактов. Чтобы выйти из чата, достаточно нажать кнопку Закрыть в правом верхнем углу окна.

🔟 скайп.docx - ... 🛛 💲 Skype™ - detp... 🛛 💲 Abrikosova

표 문 후 66% 😑

 $\oplus$ 

RU (😪 🔽 💷 🕼) 12:07

Чтобы отправить всем участникам чата, телеконференции файл с нужной информацией (документом, изображением), выполните следующие действия:

- Выделите группу (чата, телеконференции) или одного контакта из вашего списка контактов правой кнопкой мыши.
- В появившемся контекстном меню выбираем команду «Отправить файл» отправки. Откроется стандартное диалоговое окно системы Послать файл, в котором нужно указать файл для отправки.
- Нажмите кнопку ОК. Выбранный файл будет отправлен либо всем участникам чата, телеконференции либо одному из контактов. Чтобы выйти из чата, достаточно нажать кнопку Закрыть в правом верхнем углу окна.

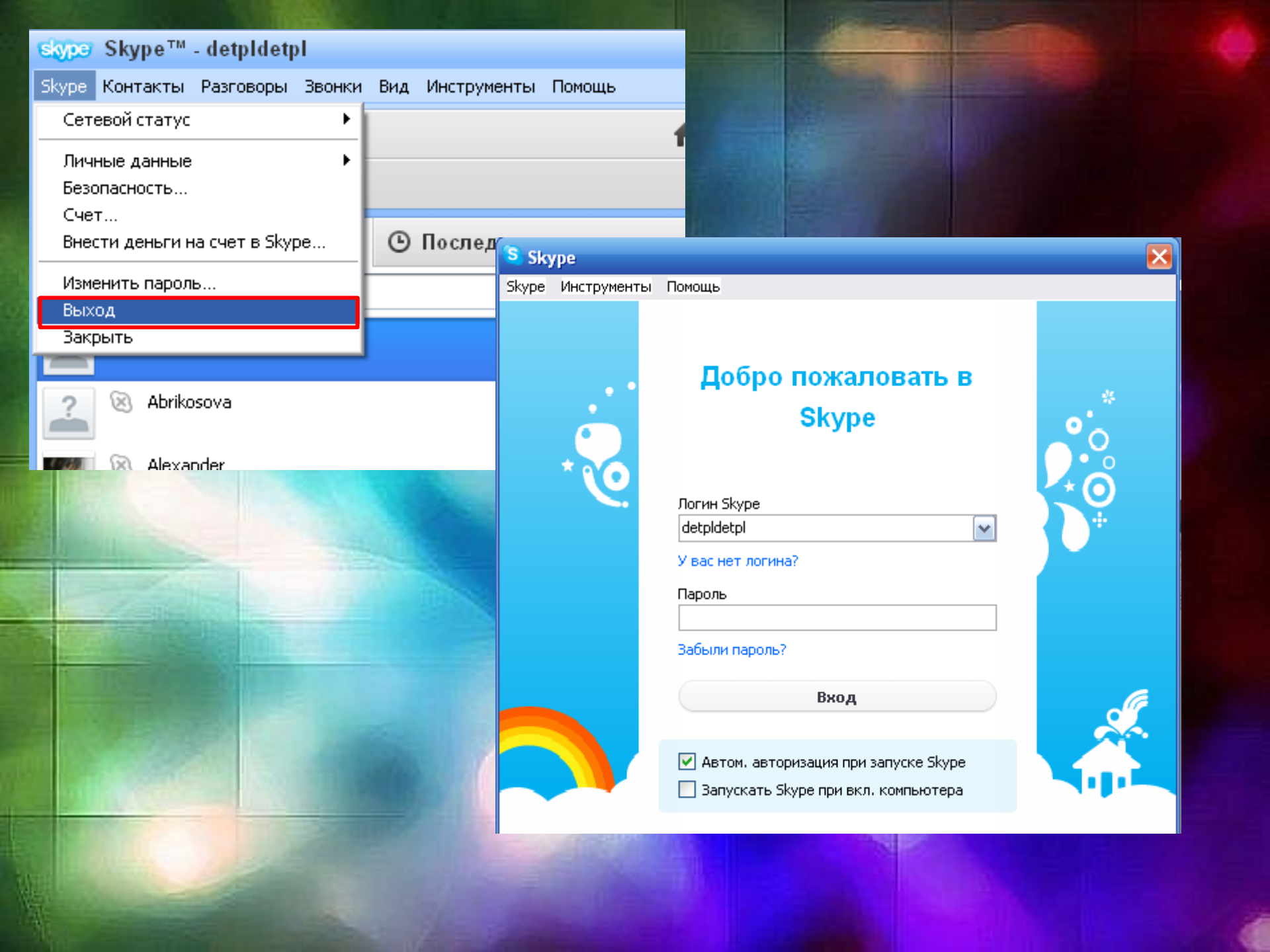

# Проведение конференции (например, конференция голосовая , параллельно обмен мнениями в чате):

Специальные сообщения в чате. Участники могут давать свои комментарии по ходу диалога. Чтобы модератор (ведущий) мог различить важные сообщения и принять решение используйте заглавные ключевые слова: "ВОПРОС", "УТОЧНИТЬ", "СПОРНО».

◆ ВОПРОС - советуете ведущему задать следующий вопрос.

✤СПОРНО - высказываете идею по обсуждаемой информации, желательно аргументируя.

✤ЗАМЕТКА - высказать интересную идею к сведению участников и ведущего.

ПРОПАЛА СВЯЗЬ - вы выпали/отключились из конференции.

Телеконференция/голосовая конференция - нужны наушники и микрофон. Этот режим будет для проведения конференции.

**Чат конференция** — здесь можно в параллели переписываться, чтобы согласовывать кто будет говорить, какие возникают вопросы. Особенно для согласования третьего круга.

### Проведение конференции (пример):

Запаситесь ручкой и блокнотом. Во время круга 2 (вопросы) и дискуссии (круг 3) запрещается задавать вопросы без предоставленного слова. Слово будет передаваться модератором (организует конференцию, подключает участников, передаёт слово). Можно совместить и роль ведущего. Чтобы не забыть про уточняющий вопрос его удобнее записать на лист, а в чате написать, что есть вопрос. Модератор будет отслеживать у кого возникают вопросы и во время минидискуссии будет предоставлять слово.

Круг 1. Представление участников (имя, с какого сайта, краткая информация о себе). Модератор открывает конференцию. Вступительное слово.

Круг 2. Вопросы. Поочерёдно представители задают вопросы <u>по согласованному</u> <u>списку.</u>

Участник, которому передано слово, задаёт вопросы по списку.

После зачитывания всего списка вопросов и получения ответов, объявляется мини-дискуссия по представленным ответам.

После мини-дискуссии модератор передаёт право голоса другому участнику.

Круг 3. **Дискуссия**. Объявление дискуссии в рамках озвученных тем и диалог вокруг открывшихся обстоятельств. Ход дискуссии и предоставление слова определяется модератором. Количество вопросов/высказываний 2-3 за один подход.

Круг 4. Ретроспектива. Подведение итогов, как прошла конференция. Каждый участник озвучивает: что получилось хорошо, что можно улучшить, какие возникли идеи, чтобы в следующий раз конференция прошла лучше.

### Программа для записи разговора в skype находится в меню "Инструменты-Дополнения Extras: Pamela Call Recorder.

| skype Skype™-detpldetpl             |                       |                                            |                       |
|-------------------------------------|-----------------------|--------------------------------------------|-----------------------|
| Skype Контакты Разговоры Звонки Вид | Инструменты Помощь    |                                            |                       |
| 🔯 🕶 detpl                           | Дополнения Extras 🔹 🕨 | 🕡 Игры                                     |                       |
|                                     | Изменить язык         | Add-ip for Outlook: Skylook                |                       |
| С эвоните на обычные телефоны       | Особые потребности 🔸  |                                            | ьеларусь              |
| 👤 Все контакты 🔹 🕑                  | Рассказать про Skype  | <u>B</u> ackgammon                         |                       |
|                                     | Skype Access          | 🌉 CallBurner MP3 Call Recorder             |                       |
|                                     | Настройки             | 🎪 Chinese Checkers                         |                       |
| Abrikosova Tahiowa                  |                       | InnerPass Share and Collaborate            | лефона                |
| 🔍 🍳 Echo / Sound Test Service       |                       | RettyMay Call Center for Skype             | юк 🚇 Добавить людей 🕽 |
|                                     |                       | 🖉 – The Mary Coll December 4 Channel       |                       |
| 🔹 🎽 Библиотека Дворца               |                       | Prettymay Call Recorder + Sharer           |                       |
|                                     |                       | 🕒 Send Fax                                 |                       |
| А я хз кто я                        |                       | OdBurner Video Call Recorder               |                       |
| 🗑 🛞 Grazyna                         |                       | Pamela Call Recorder                       |                       |
| 🚺 🛞 Maks                            |                       | Группировать мои дополнения <u>E</u> xtras |                       |
|                                     |                       | Загрузить дополнения E <u>x</u> tras       |                       |
|                                     |                       |                                            |                       |

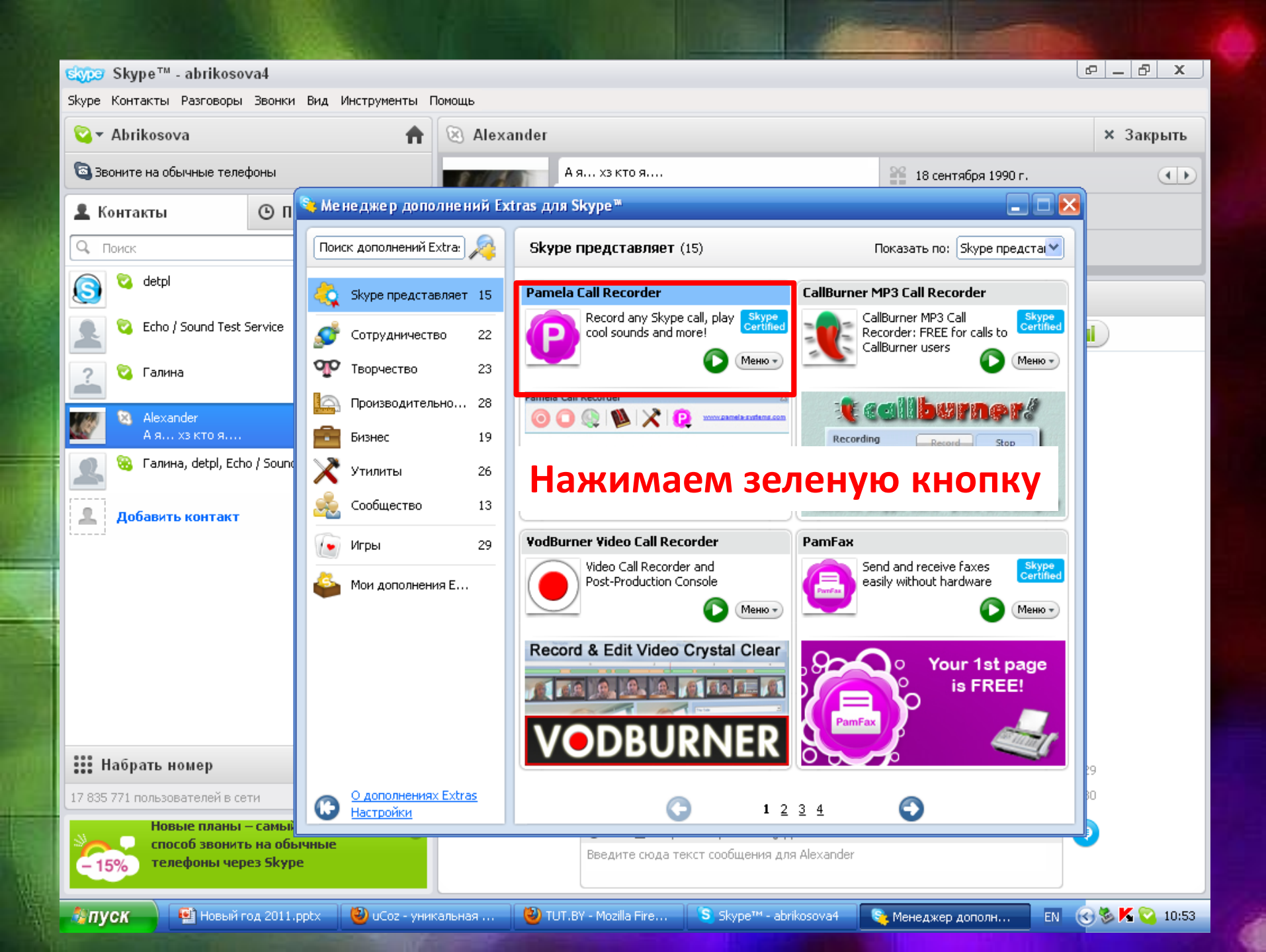

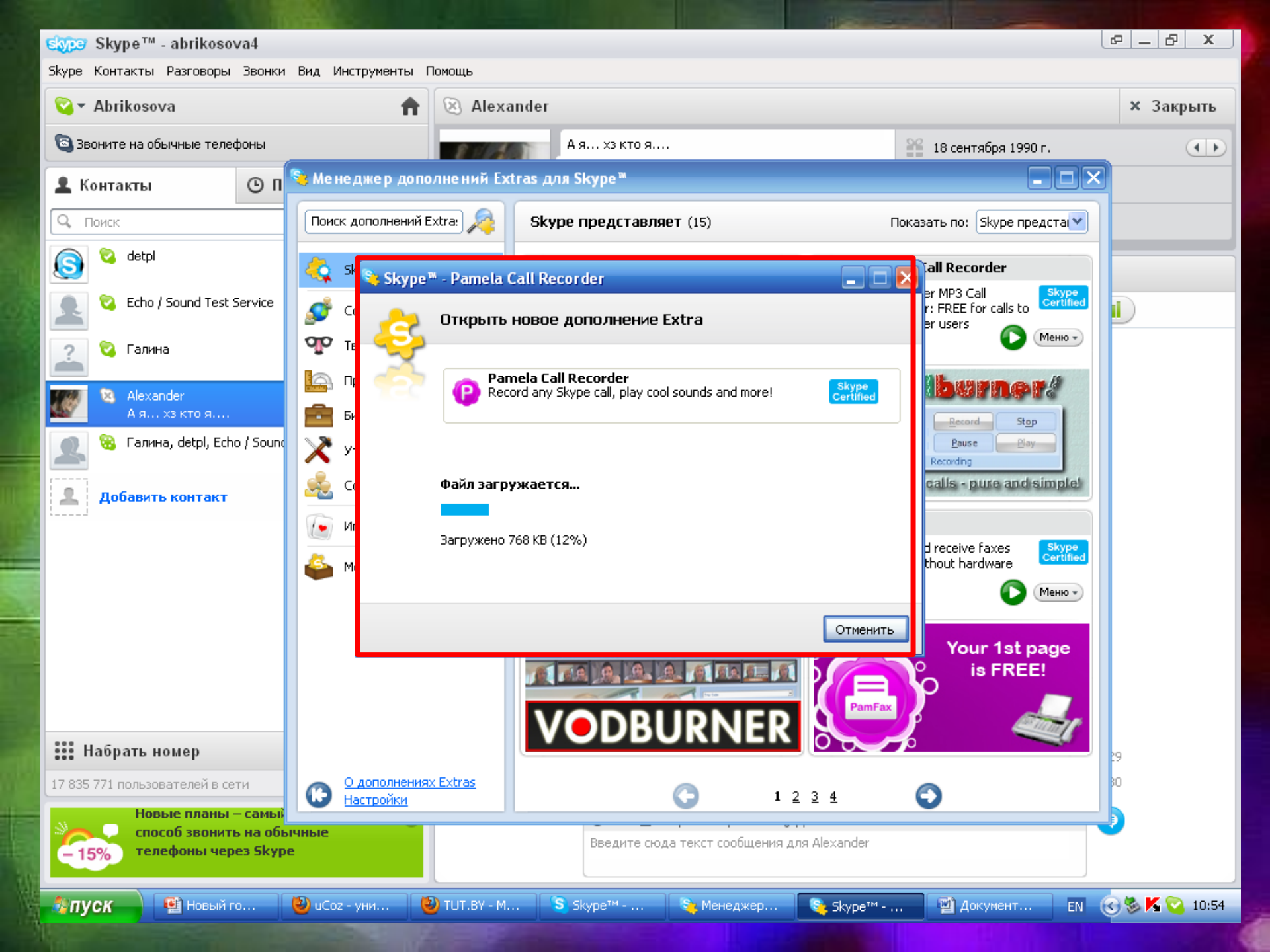

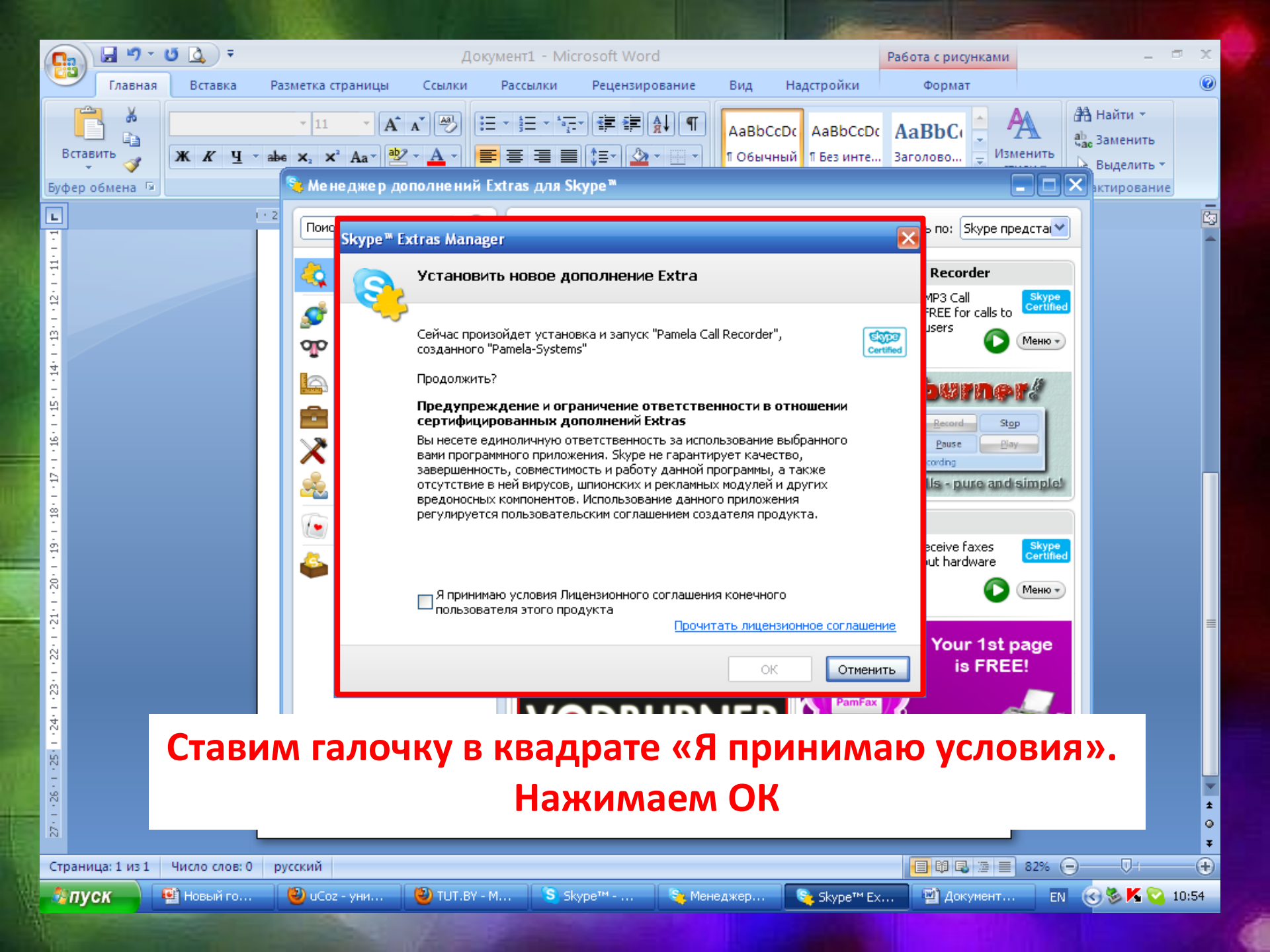

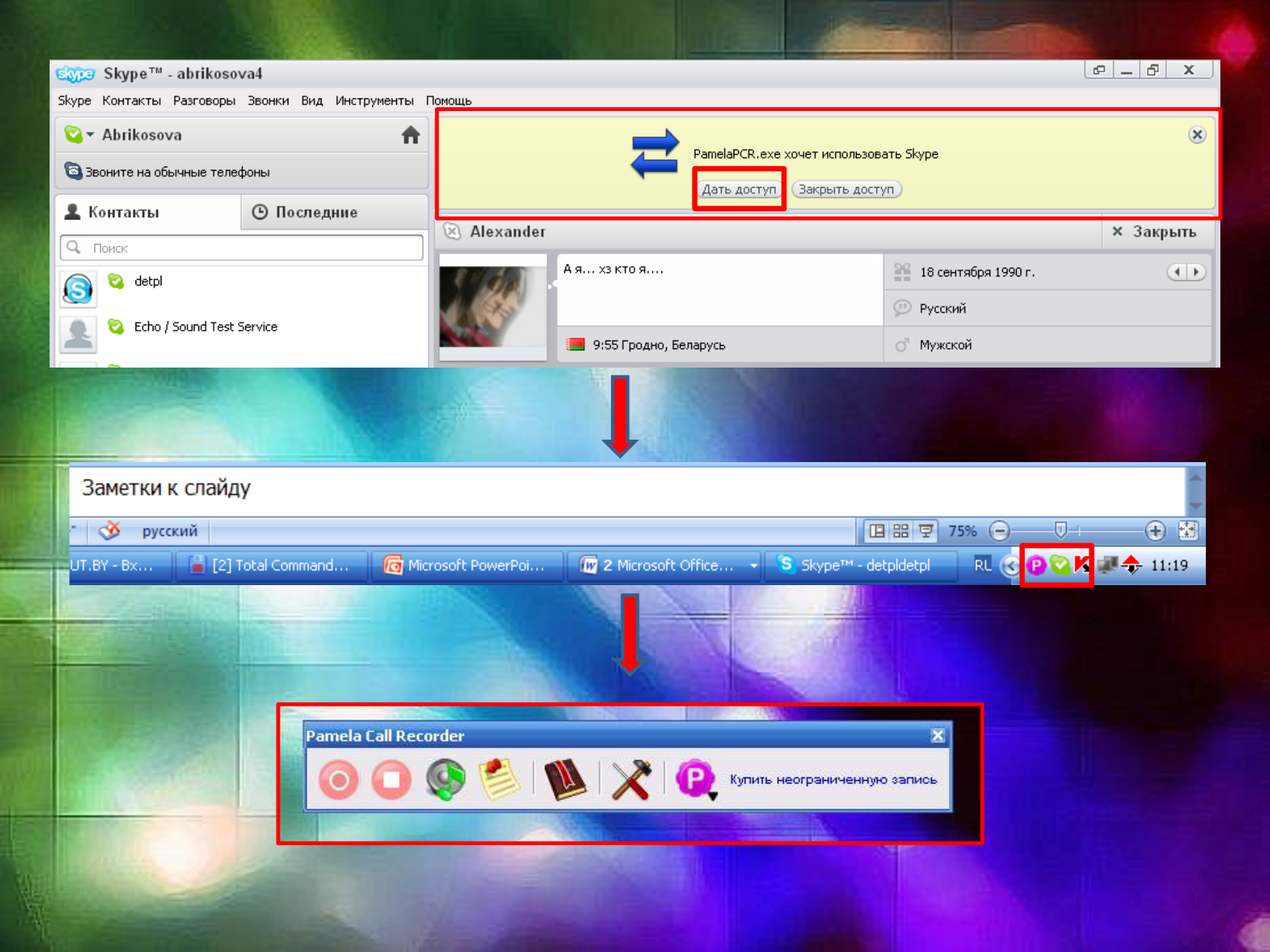